### **Creating - Editing-Formatting Word Documents**

### Word Unit

#### Entering Text

- Type the text in the Word document
- To move the insertion point to the beginning of the next line, press the ENTER key

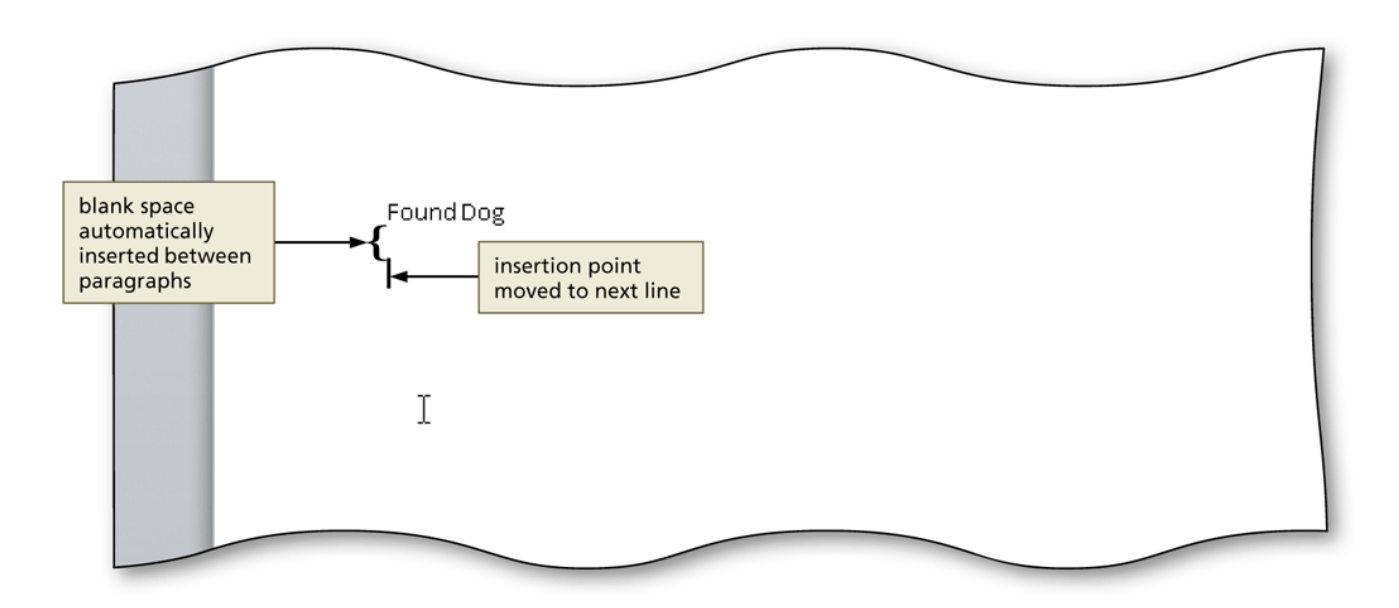

#### **Displaying Formatting Marks**

- If the Home tab is not the active tab, click Home on the Ribbon to display the Home tab.
- If it is not selected already, click the Show/Hide ¶ button (Home tab | Paragraph group) to display formatting marks on the screen

#### Displaying Formatting Marks

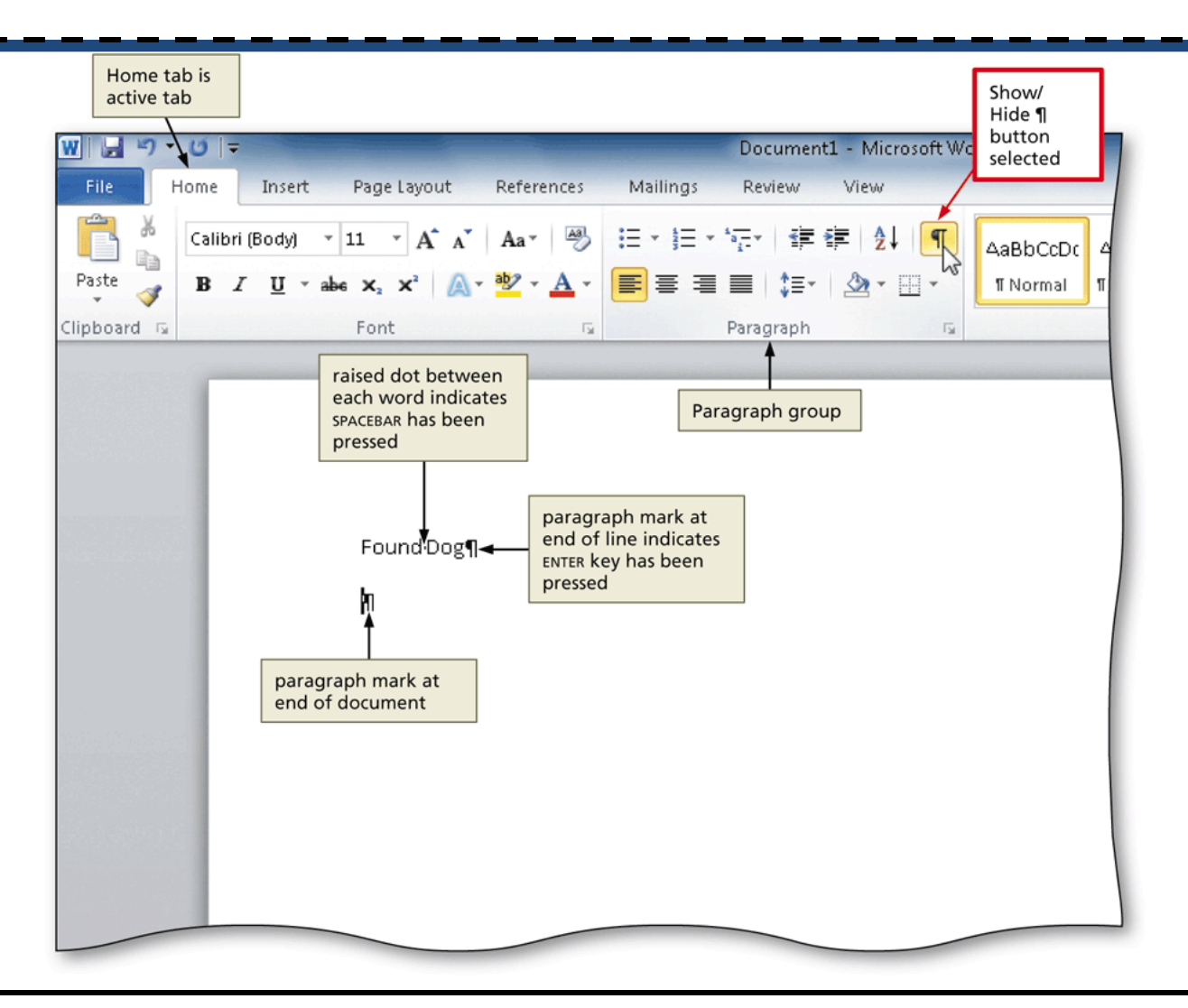

#### Word-wrap

 Word-wrap allows you to type words in a paragraph continually without pressing the ENTER key at the end of each line

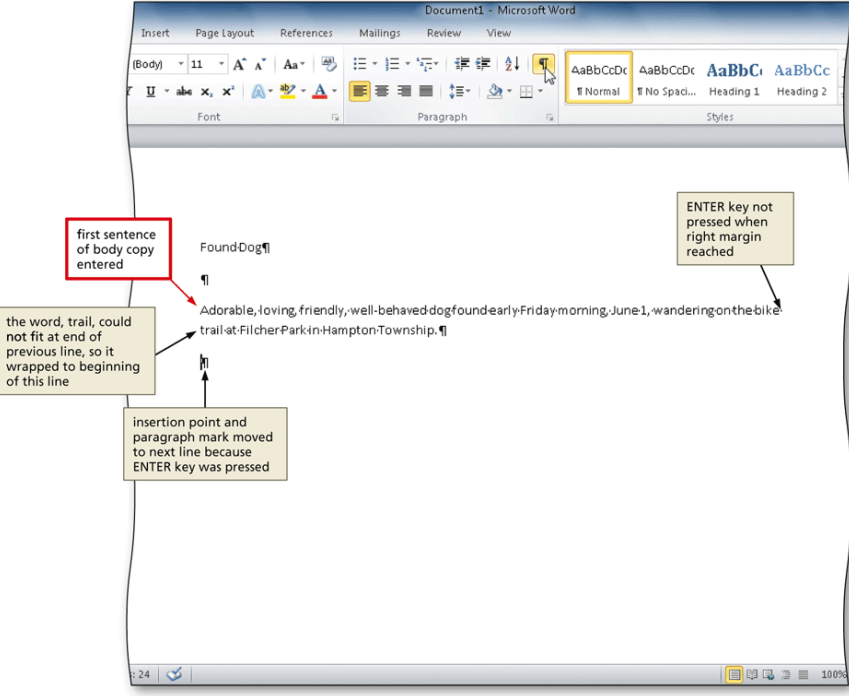

#### **Checking Spelling and Grammar**

- As you type: Type the misspelled text and then press the SPACEBAR so that a red wavy line appears below the misspelled word
- Right-click the flagged word to display a shortcut menu that presents a list of suggested spelling corrections for the flagged word
- Click the correct word on the shortcut menu
- Press F7 or use the Review tab

| 🗑 🖬 🤊 - 01                                    | -                           |                     | Document1 - Microsoft Word | _             |         |                            | x   |
|-----------------------------------------------|-----------------------------|---------------------|----------------------------|---------------|---------|----------------------------|-----|
| File Home                                     | Insert Page Layout          | References Mailings | Review View                |               |         |                            | ۵ 🕜 |
| ABC & Rest<br>Spelling & Acc<br>Grammar & Wol | earch<br>iaurus<br>rd Count | New<br>Comment      |                            | Accept Reject | Compare | Block<br>Authors + Editing |     |
| Proofing                                      | Language                    | Comments            | Tracking                   | Changes       | Compare | Protect                    |     |
|                                               |                             |                     |                            |               |         |                            |     |

# Checking Spelling and Grammar as You Type

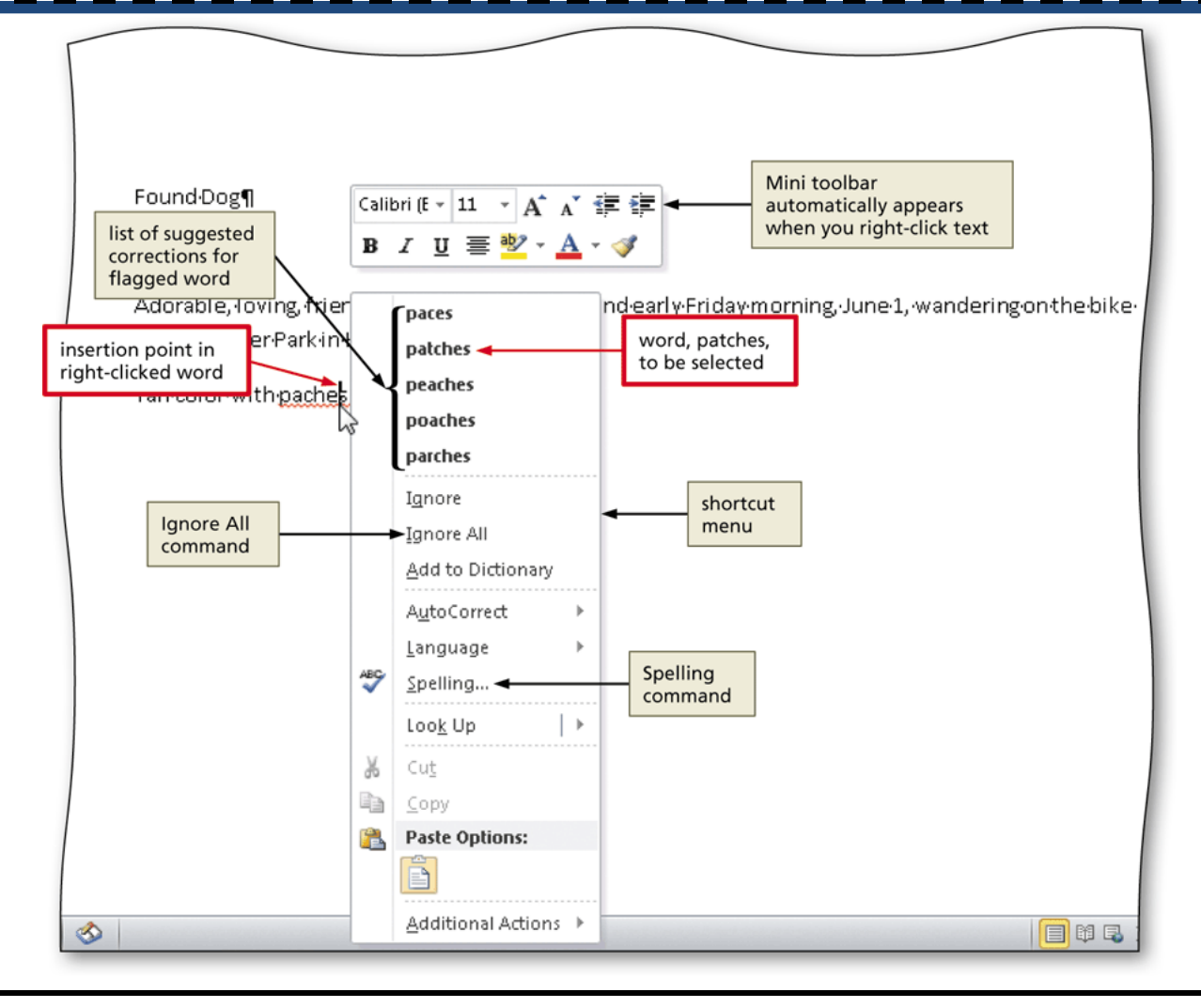

#### Navigating a Document

#### Table 1–1 Moving the Insertion Point with the Keyboard

| Insertion Point Direction | Key(s) to Press  | Insertion Point Direction    | Key(s) to Press    |
|---------------------------|------------------|------------------------------|--------------------|
| Left one character        | LEFT ARROW       | Up one paragraph             | CTRL+UP ARROW      |
| Right one character       | RIGHT ARROW      | Down one paragraph           | CTRL+DOWN ARROW    |
| Left one word             | CTRL+LEFT ARROW  | Up one screen                | PAGE UP            |
| Right one word            | CTRL+RIGHT ARROW | Down one screen              | PAGE DOWN          |
| Up one line               | UP ARROW         | To top of document window    | ALT+CTRL+PAGE UP   |
| Down one line             | DOWN ARROW       | To bottom of document window | ALT+CTRL+PAGE DOWN |
| To end of line            | END              | To beginning of document     | CTRL+HOME          |
| To beginning of line      | HOME             | To end of document           | CTRL+END           |

Table 1–2 Using the Scroll Bar to Scroll Vertically with the Mouse

| Scroll Direction | Mouse Action                                                    | Scroll Direction | Mouse Action                                                     |
|------------------|-----------------------------------------------------------------|------------------|------------------------------------------------------------------|
| Up               | Drag the scroll box upward.                                     | Down one screen  | Click anywhere below the scroll box on the vertical scroll bar.  |
| Down             | Drag the scroll box downward.                                   | Up one line      | Click the scroll arrow at the top of the vertical scroll bar.    |
| Up one screen    | Click anywhere above the scroll box on the vertical scroll bar. | Down one line    | Click the scroll arrow at the bottom of the vertical scroll bar. |

#### Centering a Paragraph

- Click somewhere in the paragraph to be centered to position the insertion point in the paragraph to be formatted
- Click the Center button (Home tab | Paragraph group) to center the paragraph containing the

insertion point

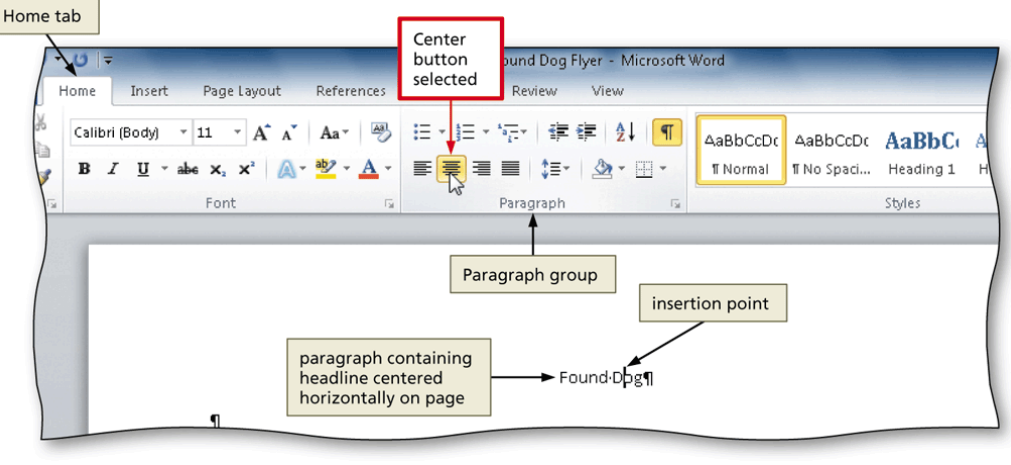

#### Selecting a Line

- Move the mouse pointer to the left of the line to be selected until the mouse pointer changes to a right-pointing block arrow
- Click the mouse to select the entire line to the right of the mouse pointer

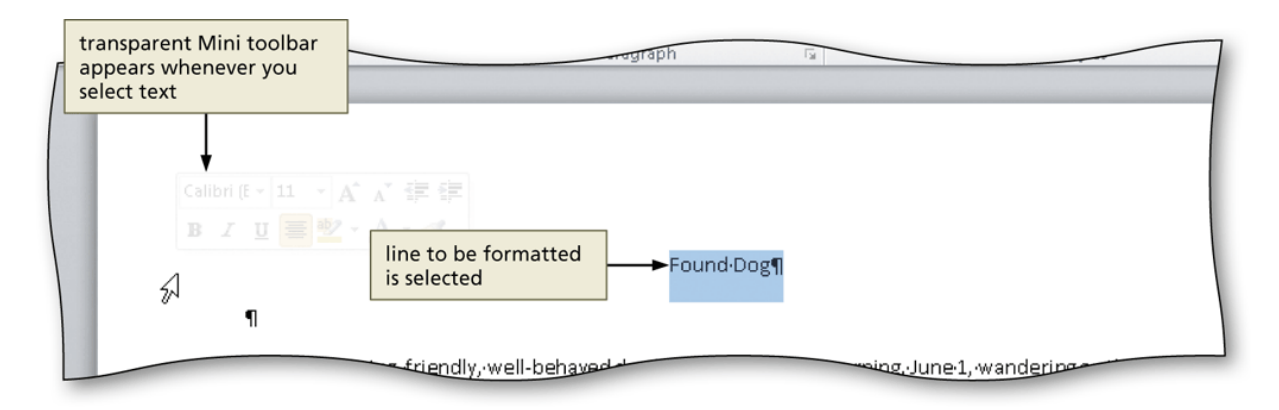

#### Changing the Font Size of Selected Text

- With the text selected, click the Font Size box arrow (Home tab | Font group) to display the Font Size gallery
- Point to the desired point size in the Font Size gallery to display a live preview of the selected text at the selected point size
- Click the desired point size to change the font size of the selected text

#### Changing the Font Size of Selected Text

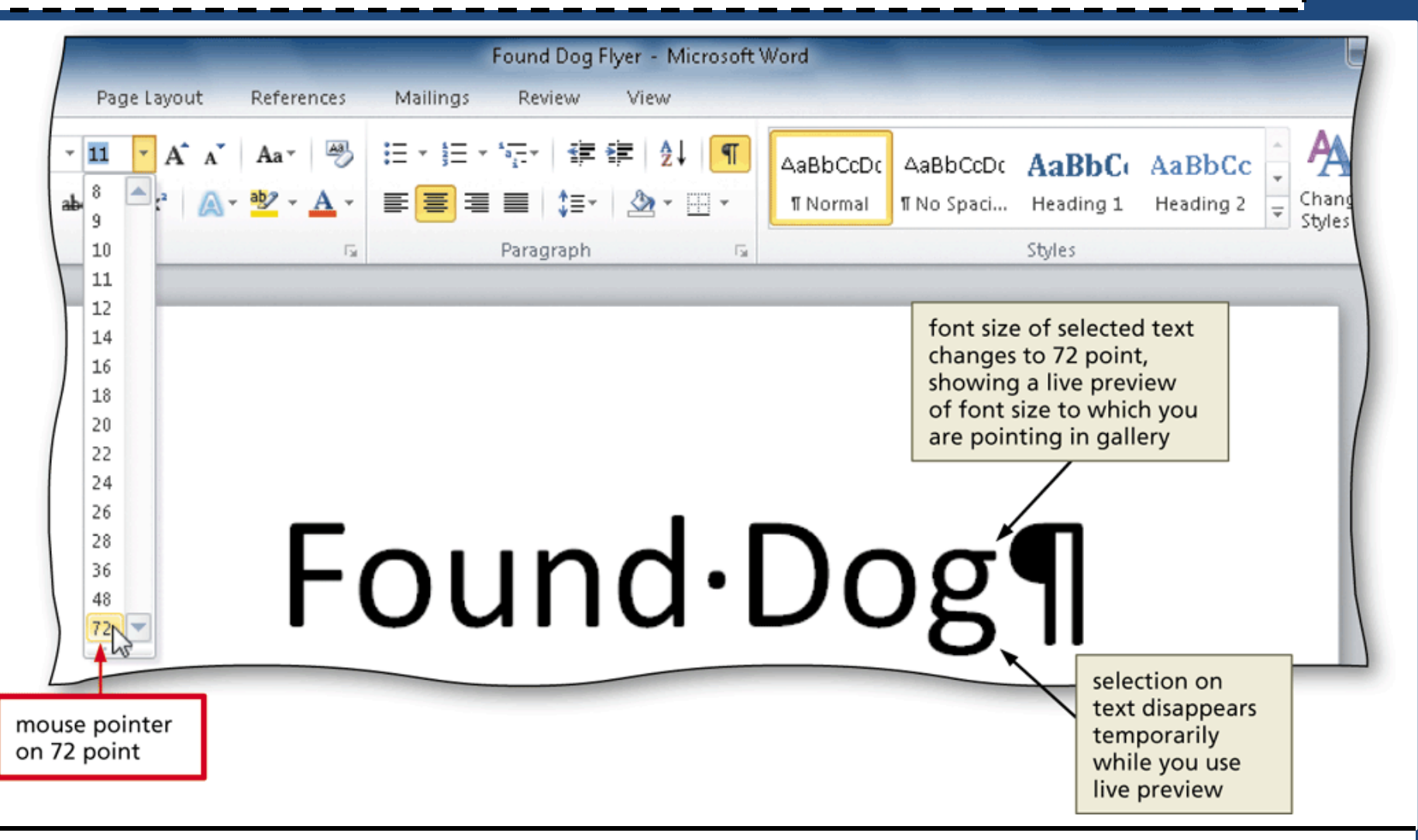

#### Changing the Font of Selected Text

- With the text selected, click the Font box arrow (Home tab | Font group) to display the Font gallery
- Scroll through the Font gallery, and then point to the desired font to display a live preview of the selected text in the selected font
- Click the font to change the font of the selected text

#### Changing the Font of Selected Text Calibri 72 · A A Aa▼ AB := T Ξ < > ₽↓ AaBbCcDc AaBbCcDc AaBbCc Aal สวัสดี 📥 ะ 🕖 Angsana New ≡ ■ 🚛 🖄 - ⊡ -¶ Normal ¶No Spaci... Heading 1 Hea สวัสดี 🕖 AngsanaUPC Paragraph Es. font of selected text देवनागरी 🕖 Aparajita changes to Arial Rounded O Arabic Typesetting أبجد هوز MT Bold, showing a live preview of font to which O Arial you are pointing in gallery mouse pointer on 🕖 Arial Black Arial Rounded MT O Arial Narrow Bold O Arial Rounded MT Bold N 🕖 Arial Unicode MS und·Dog O Baskerville Old Face 0 Batang *O* BatangChe 0 Bauhauz 93 🕖 Bell MT selection on text disappears temporarily while you use live preview

#### Changing the Case of Selected Text

- With the text selected, click the Change Case button (Home tab | Font group) to display the Change Case gallery
- Click the desired case in the Change Case gallery to change the case of the selected text

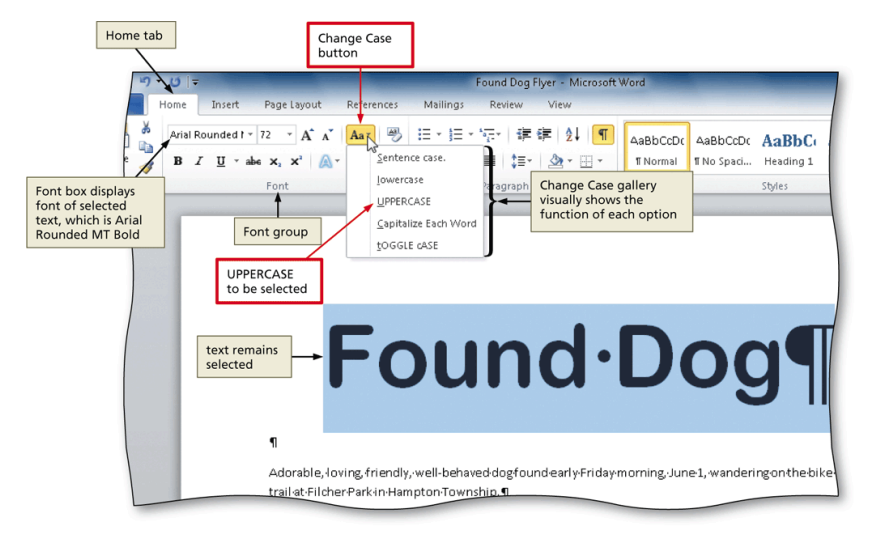

#### Applying a Text Effect to Selected Text

- With the text selected, click the Text Effects button (Home tab | Font group) to display the Text Effects gallery
- Point to the desired text effect to display a live preview of the selected text in the selected text effect
- Click the text effect to change the text effect of the selected text

#### Applying a Text Effect to Selected Text

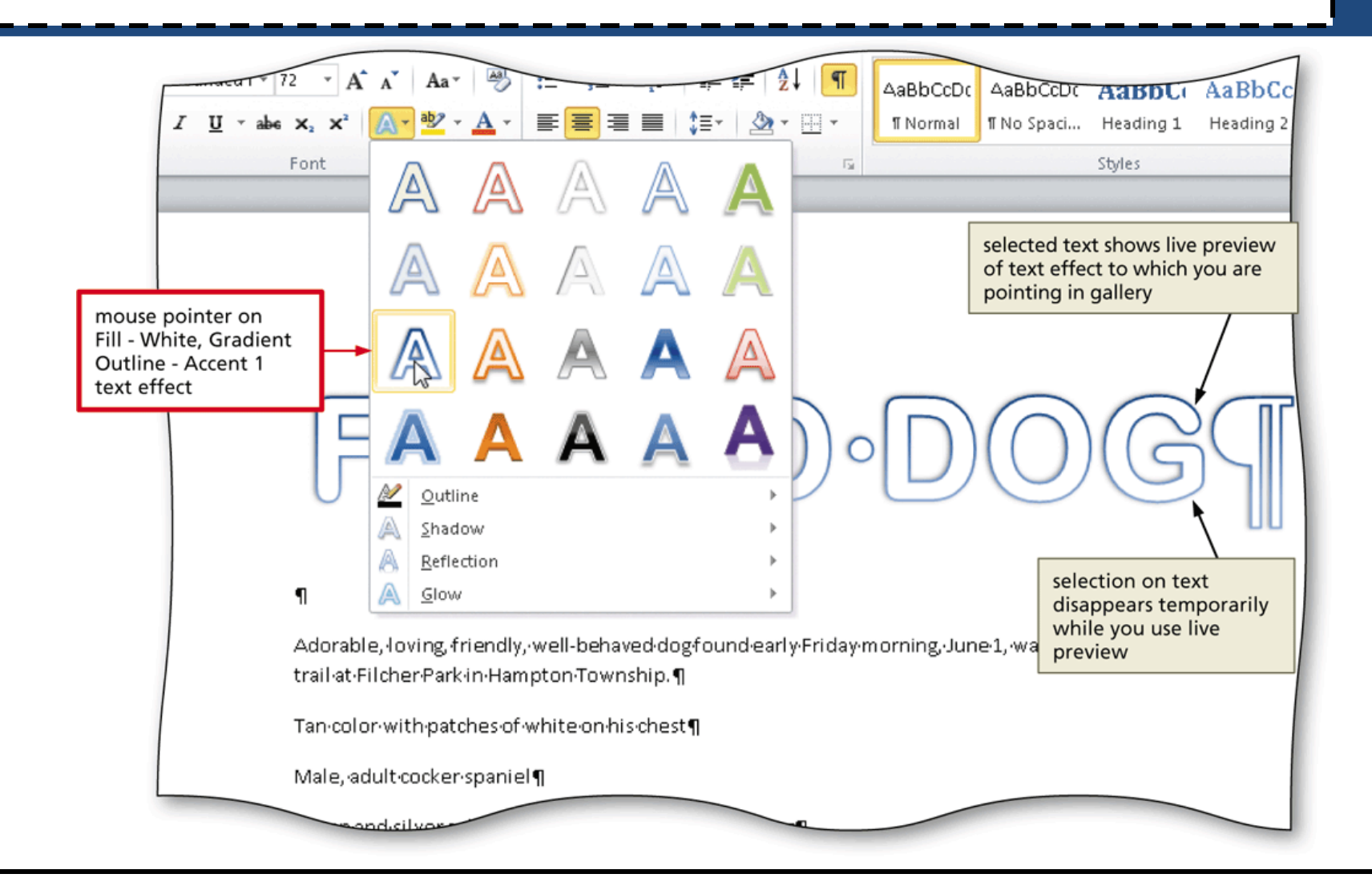

#### Shading a Paragraph

- Click somewhere in the paragraph to be shaded
- Click the Shading button arrow (Home tab | Paragraph group) to display the Shading gallery
- Point to the desired shading to display a live preview of the selected shading color
- Click the shading color

#### Shading a Paragraph

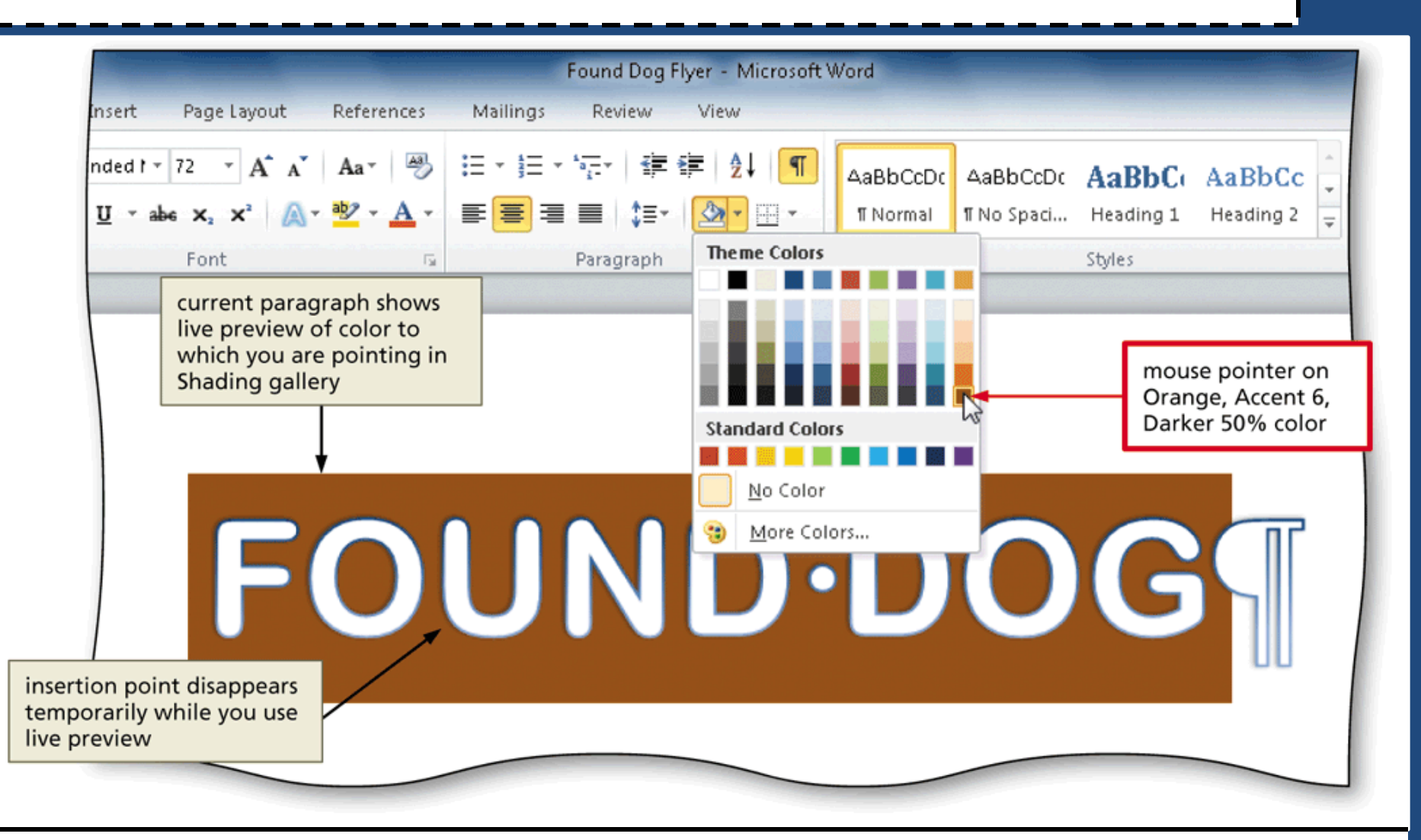

#### **Selecting Multiple Lines**

- Move the mouse pointer to the left of the first paragraph to be selected until the mouse pointer changes to a right-pointing block arrow
- Drag downward to select all lines that will be formatted

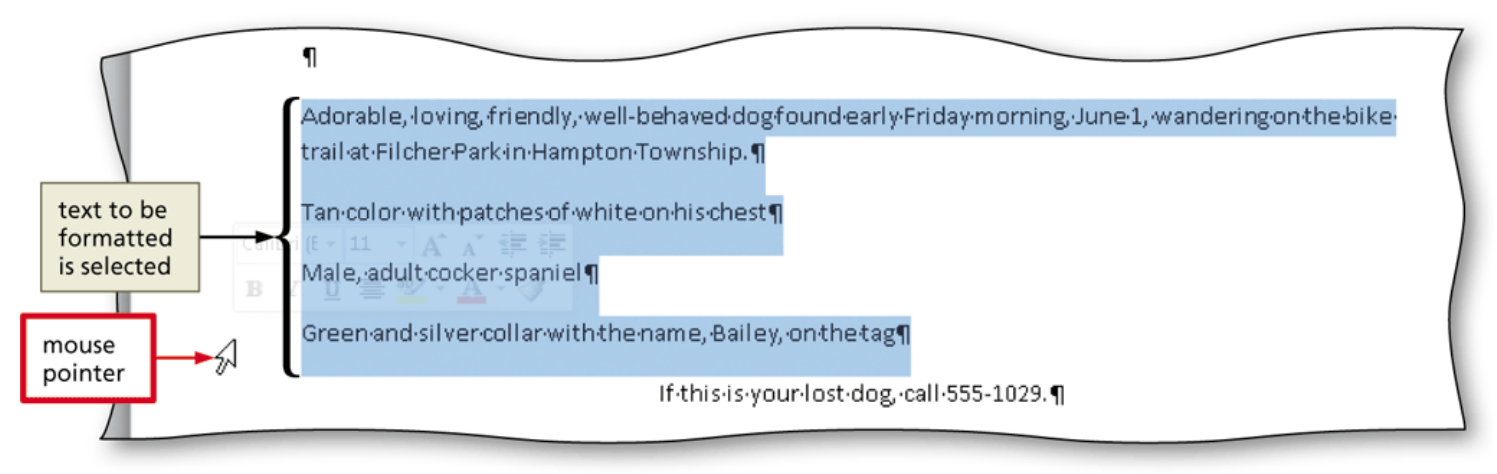

#### **Bulleting a List of Paragraphs**

- Move the mouse pointer to the left of the first paragraph to be selected until the mouse pointer changes to a right-pointing block arrow
- Drag downward until all paragraphs that will be formatted with a bullet character are selected
- Click the Bullets button (Home tab | Paragraph group) to place a bullet character at the beginning of each selected paragraph

#### **Bulleting a List of Paragraphs**

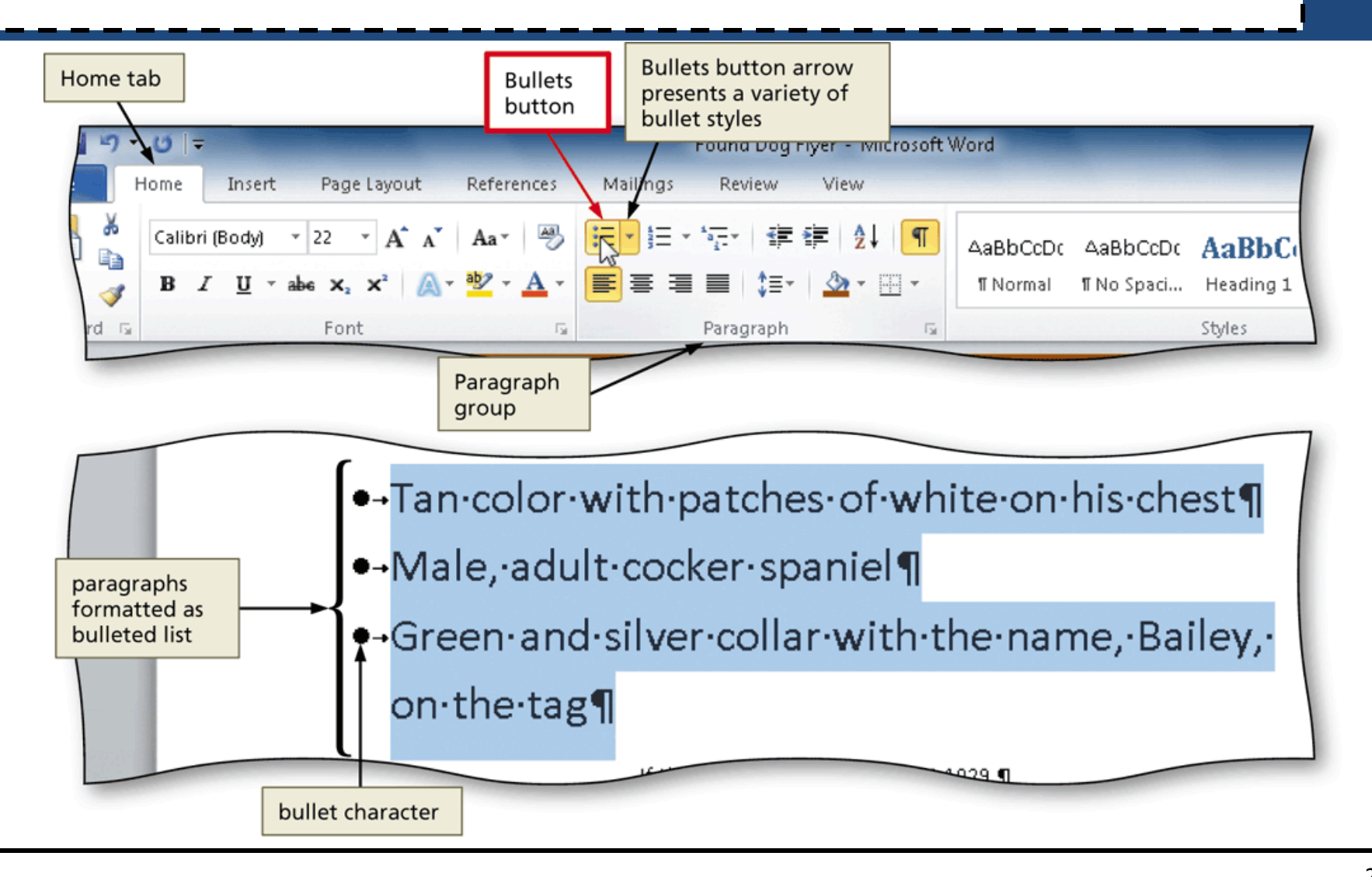

#### Undoing and Redoing an Action

- Click the Undo button on the Quick Access
  Toolbar to reverse your most recent action ctrl+z
- Click the Redo button on the Quick Access Toolbar to reverse your most recent undo ctrl+y

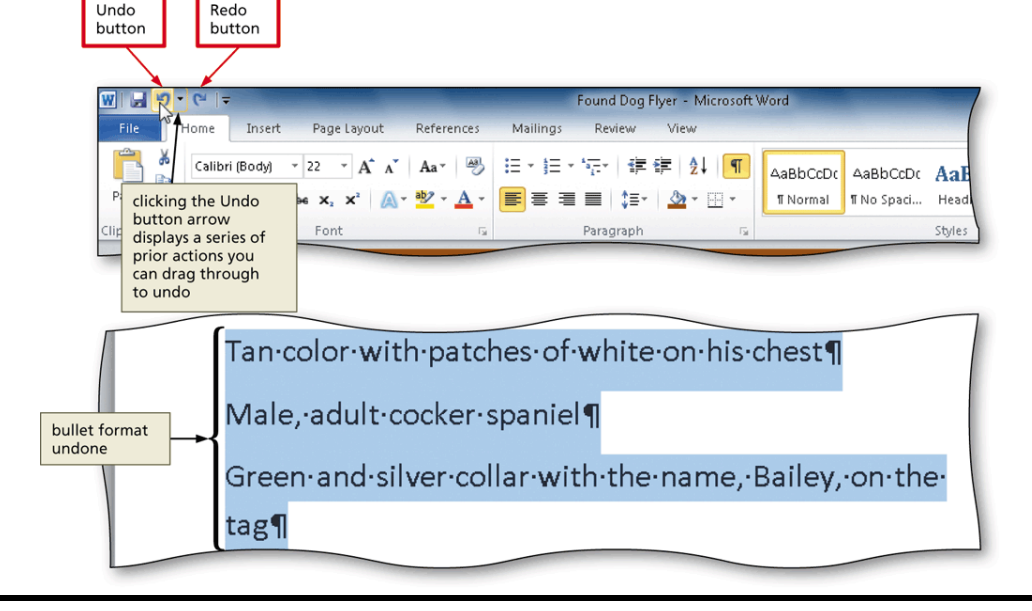

#### **Coloring Text**

- With the insertion point in the word to format, click the Font Color button arrow (Home tab | Font group) to display the Font Color gallery
- Point to the desired font color to display a live preview of the desired font color
- Click the font color to change the color of the text

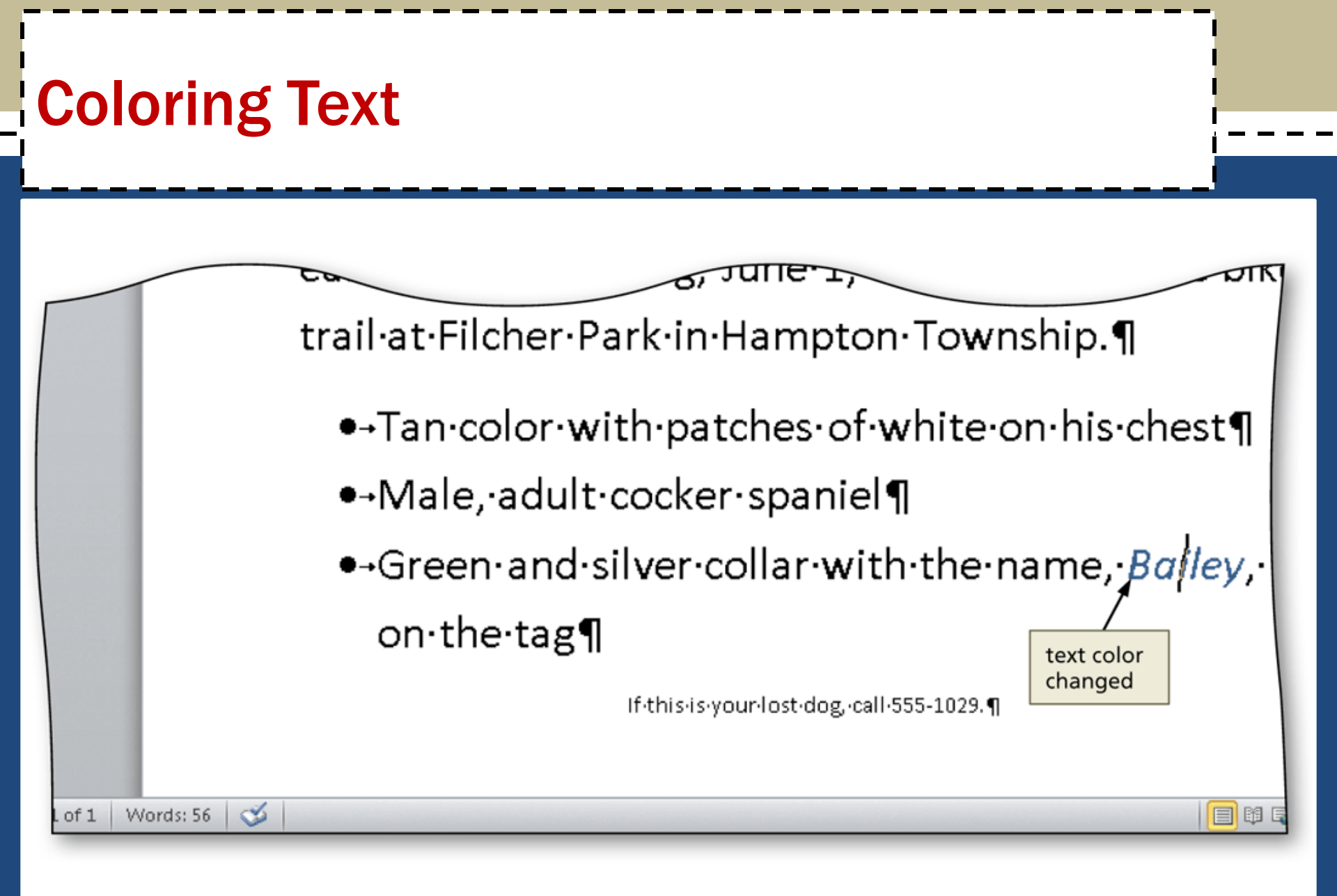

#### Using the Mini Toolbar to Format Text

 Select the text to format, and then move the mouse pointer into the transparent Mini toolbar, so that it changes to a bright toolbar

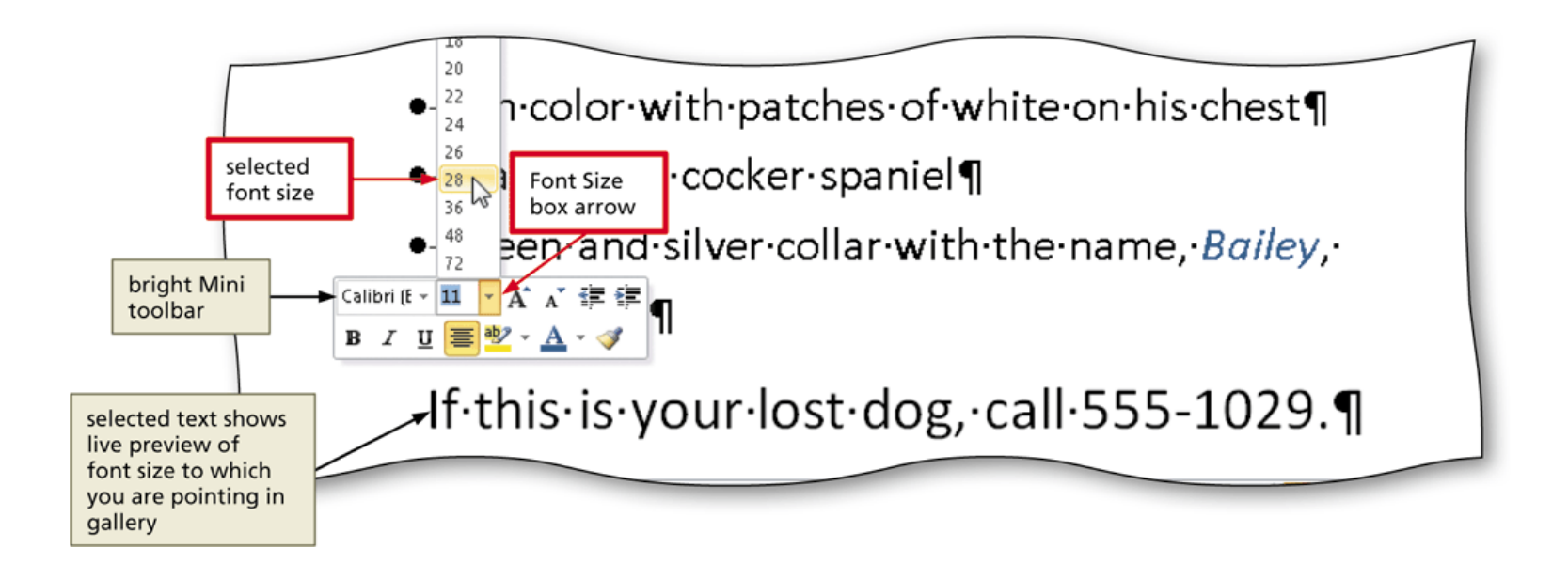

#### Italicizing Text ctrl+l

- Click somewhere in the word to be italicized to position the insertion point in the word to be formatted
- Click the Italic button (Home tab | Font group) to italicize the word containing the insertion point

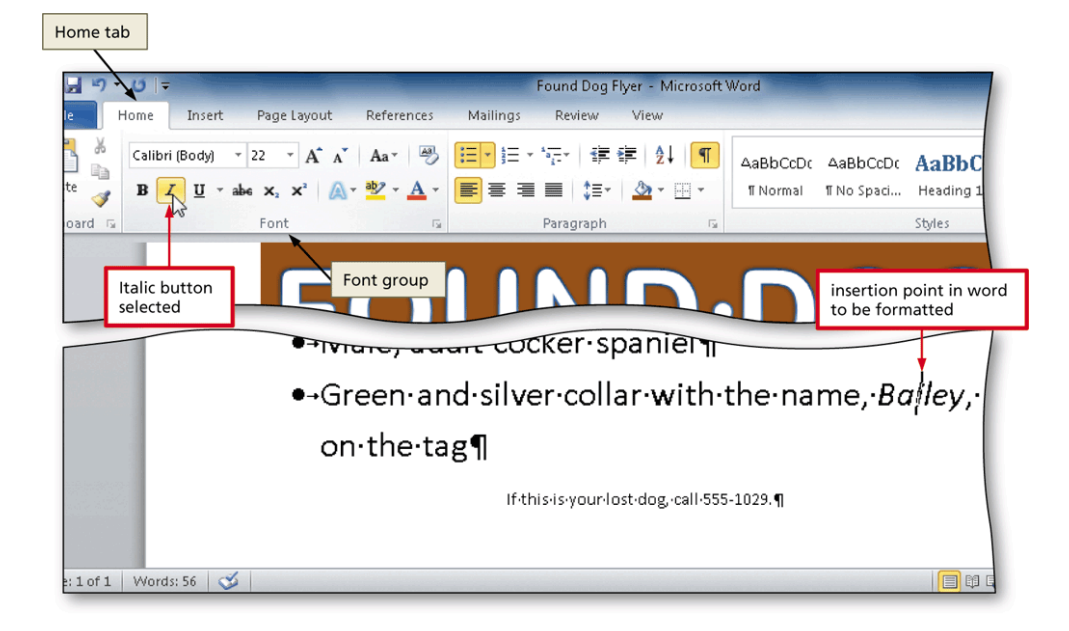

#### Underlining Text ctrl+u

 With the text selected, click the Underline button (Home tab | Font group) to underline the selected text

| Home                                     | tab                  |                                                                                                    |                                                |                                       |  |
|------------------------------------------|----------------------|----------------------------------------------------------------------------------------------------|------------------------------------------------|---------------------------------------|--|
| Home Insert Page                         |                      | clicking Underline button<br>arrow displays Underline<br>gallery, which contains<br>a variety of underline<br>styles and colors | Found Dog Flyer - Microsoft V<br>s Review View | Word                                  |  |
|                                          | B I U abe X.<br>Font |                                                                                                    | = ■   ‡≣•   🏠 •  •<br>Paragraph 🕞              | TNormal TNo Spaci Heading 1<br>Styles |  |
| Underline<br>button<br>selected          |                      |                                                                                                    |                                                |                                       |  |
| If this is your lost dog, call 555-1029. |                      |                                                                                                    |                                                |                                       |  |
| 1                                        | Words: 2/56 🧭        |                                                                                                    | underlined                                     |                                       |  |

#### Bolding Text ctrl+b

 With the text selected, click the Bold button (Home tab | Font group) to bold the selected text

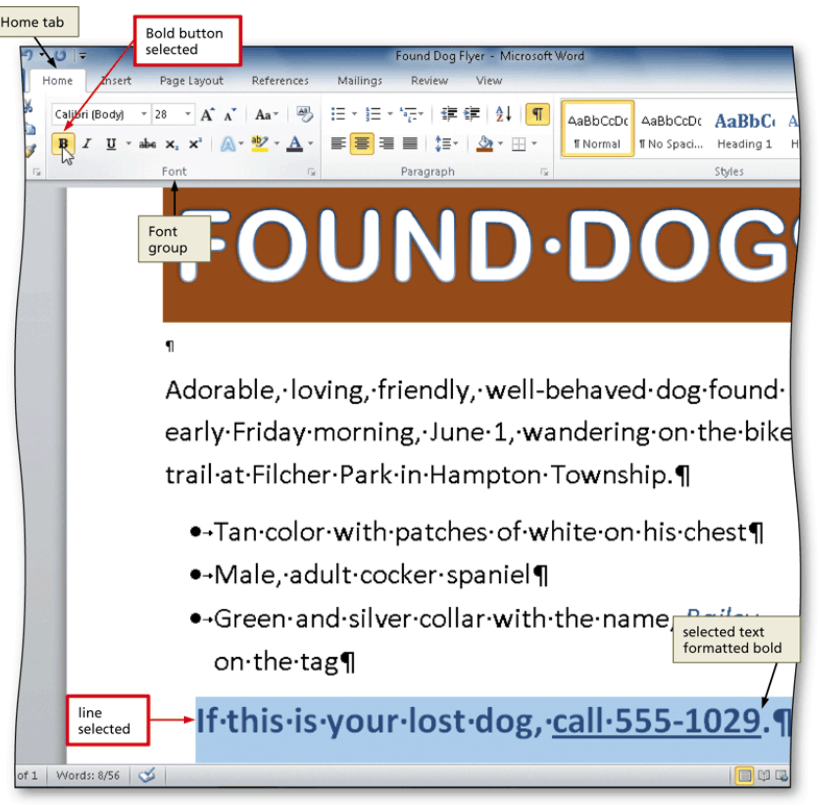

#### Changing Theme Colors

- Click the Change Styles button (Home tab | Styles group) to display the Change Styles menu
- Point to Colors on the Change Styles menu to display the Colors gallery
- Click the desired theme color to change the document theme colors

#### Changing Theme Colors

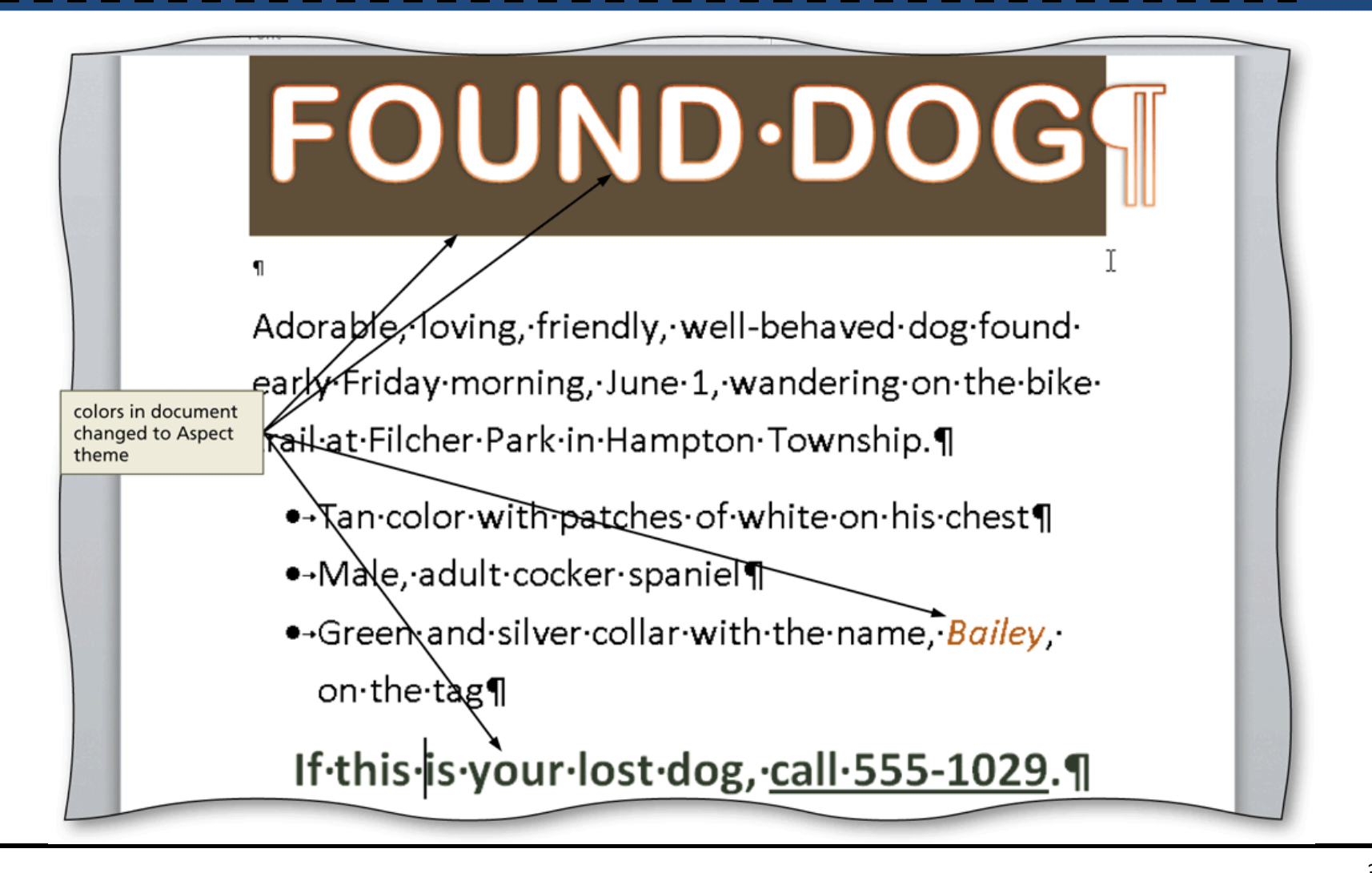

#### Inserting a Picture

- Position the insertion point where you want to insert the picture
- Click Insert on the Ribbon to display the Insert tab
- Navigate to the picture location
- Select the picture you wish to insert
- Click the Insert button (Insert Picture dialog box) to insert the picture at the location of the insertion point in the document

#### Inserting a Picture

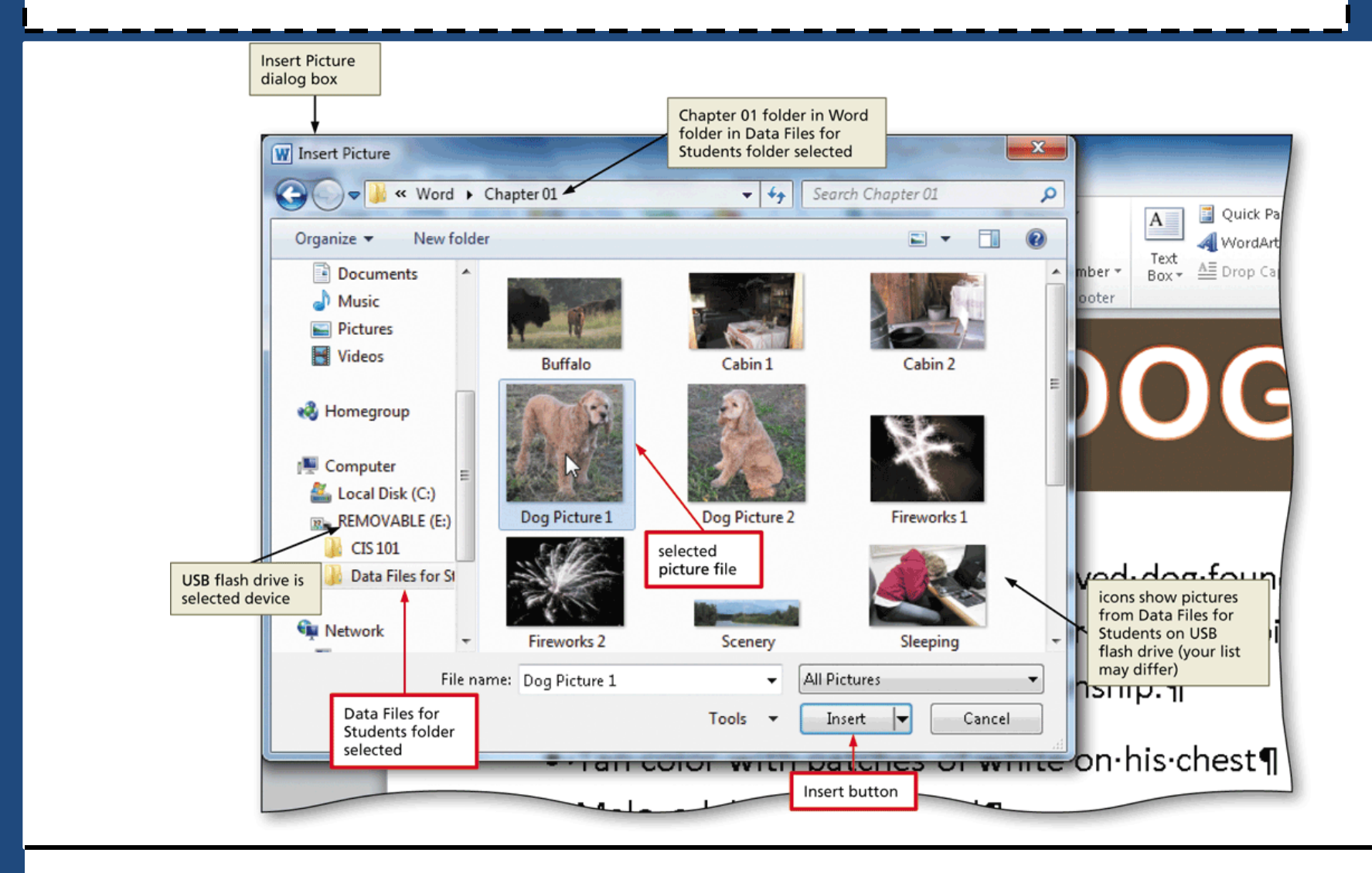

#### Zooming the Document

 Click the Zoom Out or Zoom In button as many times as necessary

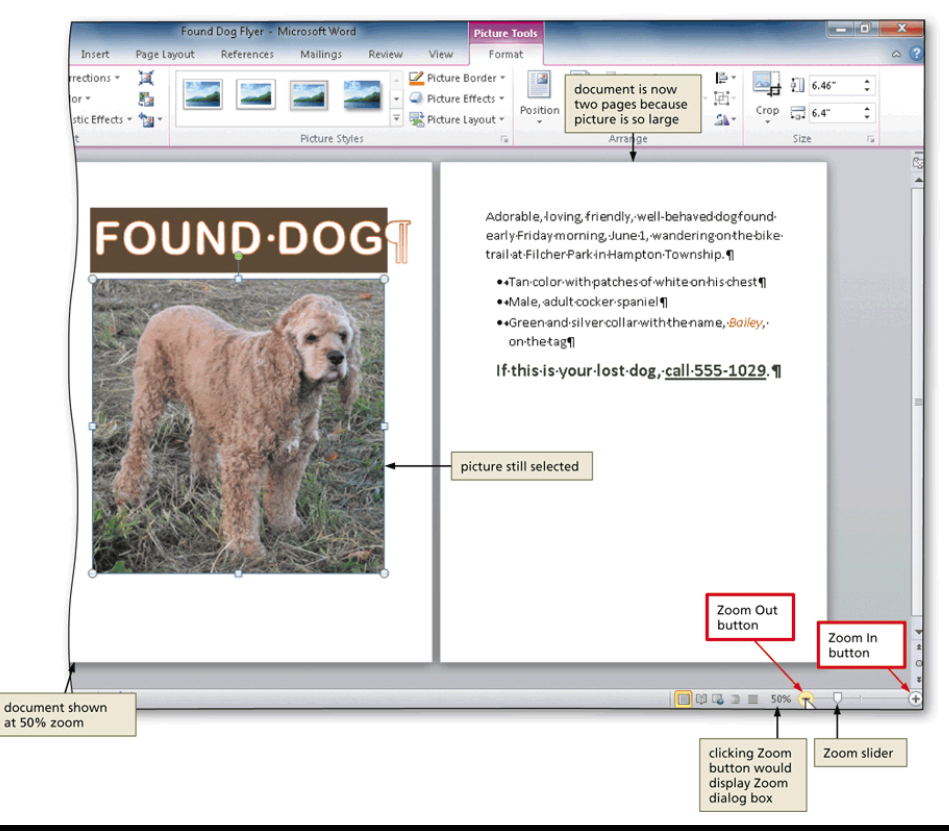

#### Resizing a Graphic

 Drag one of the sizing handles to increase or decrease the size of the graphic

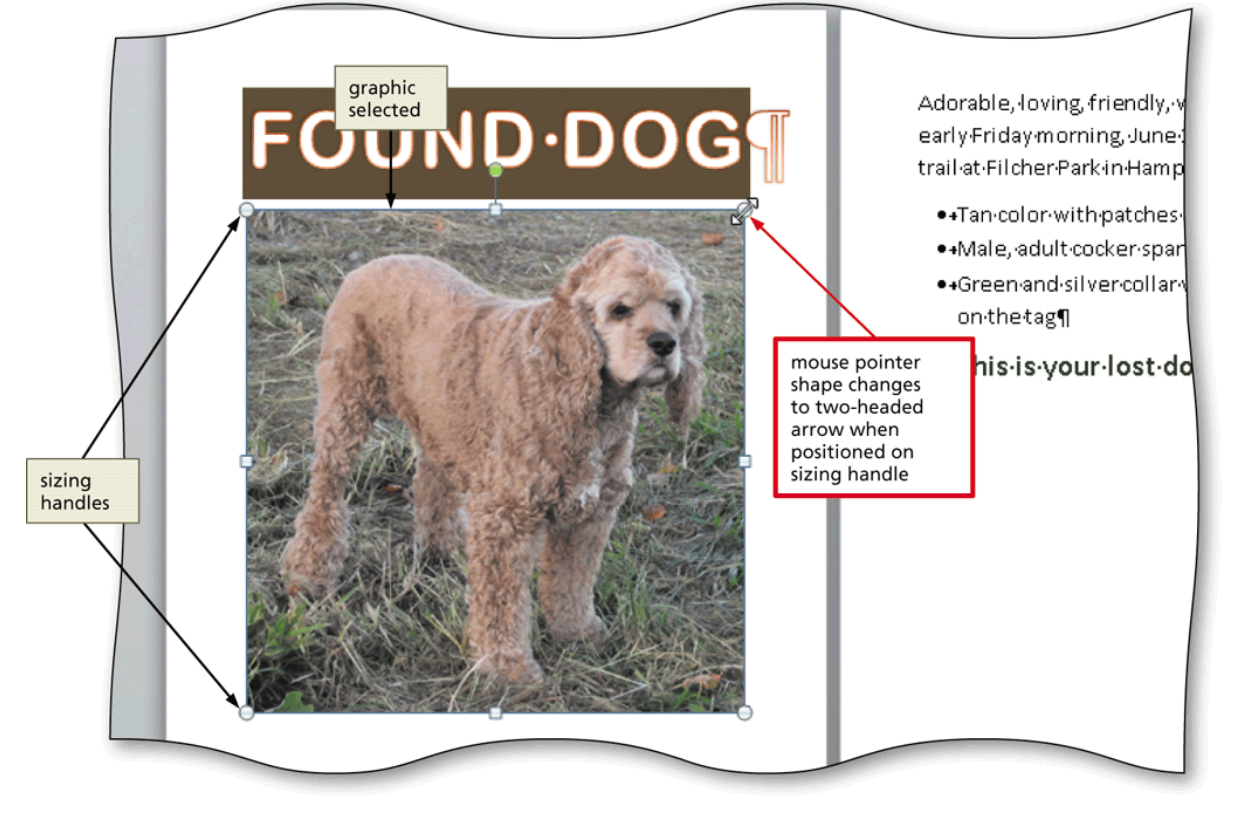

#### **Resizing a Graphic by Entering Exact Measurements**

- With the graphic selected, click the Shape Height box (Picture Tools Format tab | Size group) to select the contents in the box and then type the desired height
- Click the Shape Width box to select the contents in the box, type the desired width, and then click the picture to apply the settings

#### Resizing a Graphic by Entering Exact Measurements

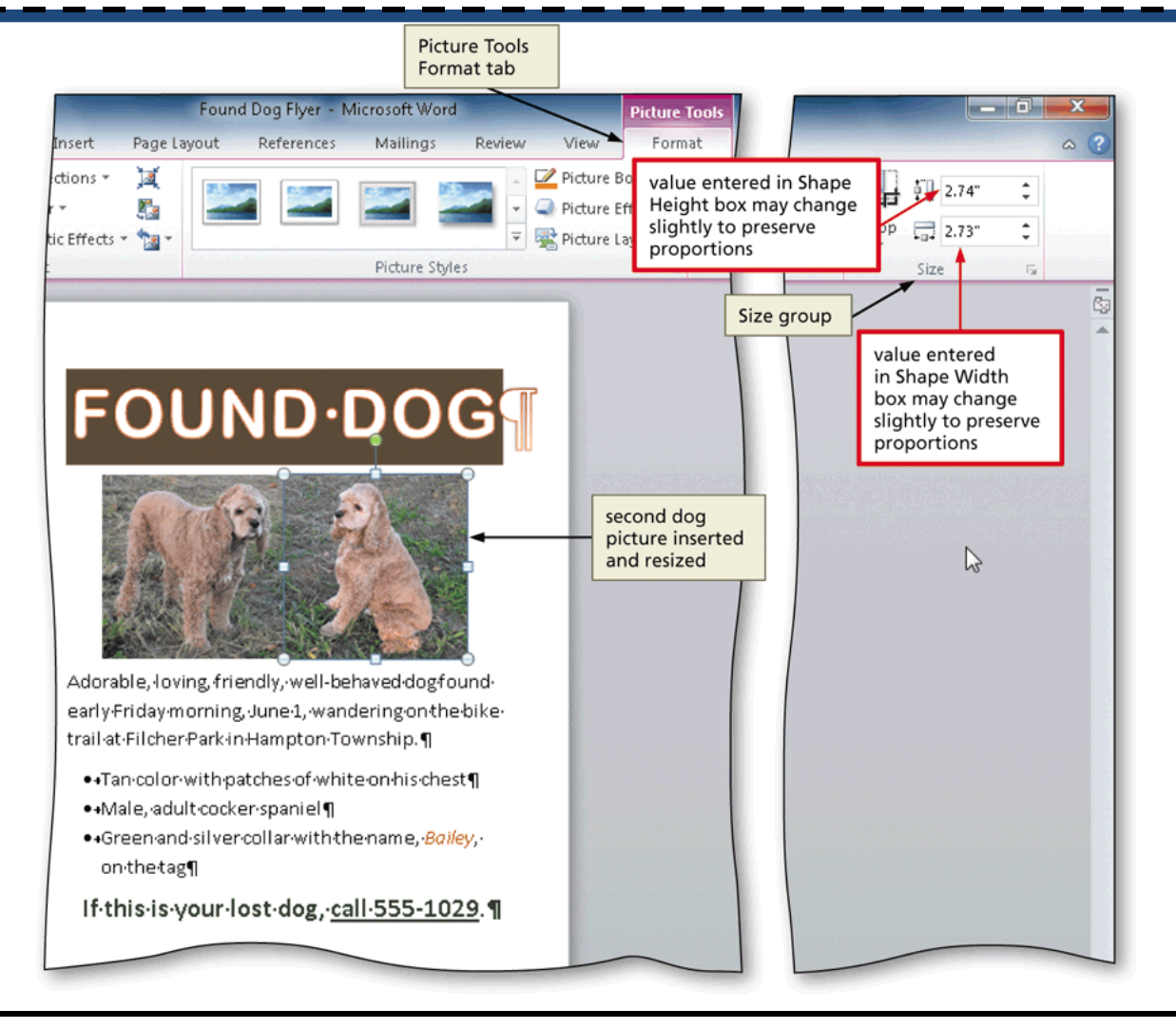

#### Applying a Picture Style

 With the picture selected, click the desired picture style in the Picture Styles gallery (Picture Tools Format tab | Picture Styles group). Click the More button to display additional picture styles

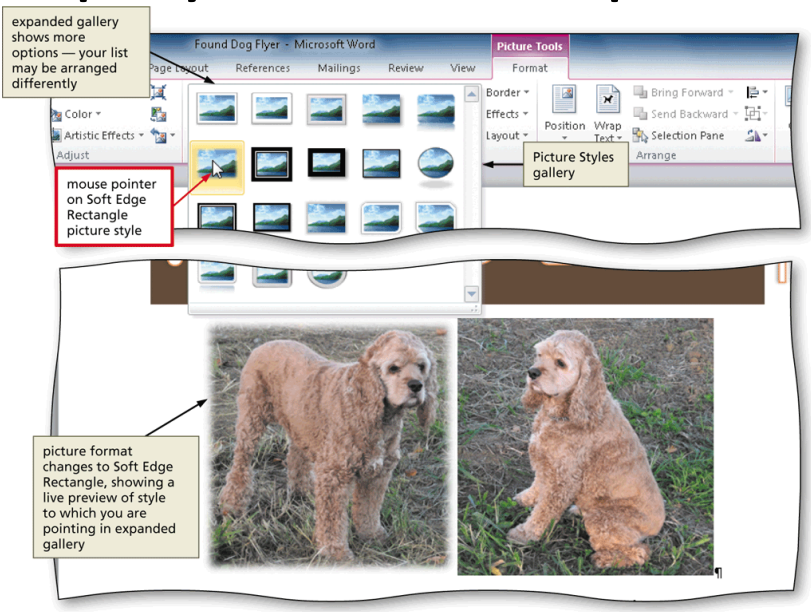

#### **Applying Picture Effects**

- Click the Picture Effects button (Picture Tools Format tab | Picture Styles group) to display the Picture Effects menu
- Point to the desired picture effect type
- Click the desired picture effect in the gallery to apply the selected picture effect

#### Applying Picture Effects

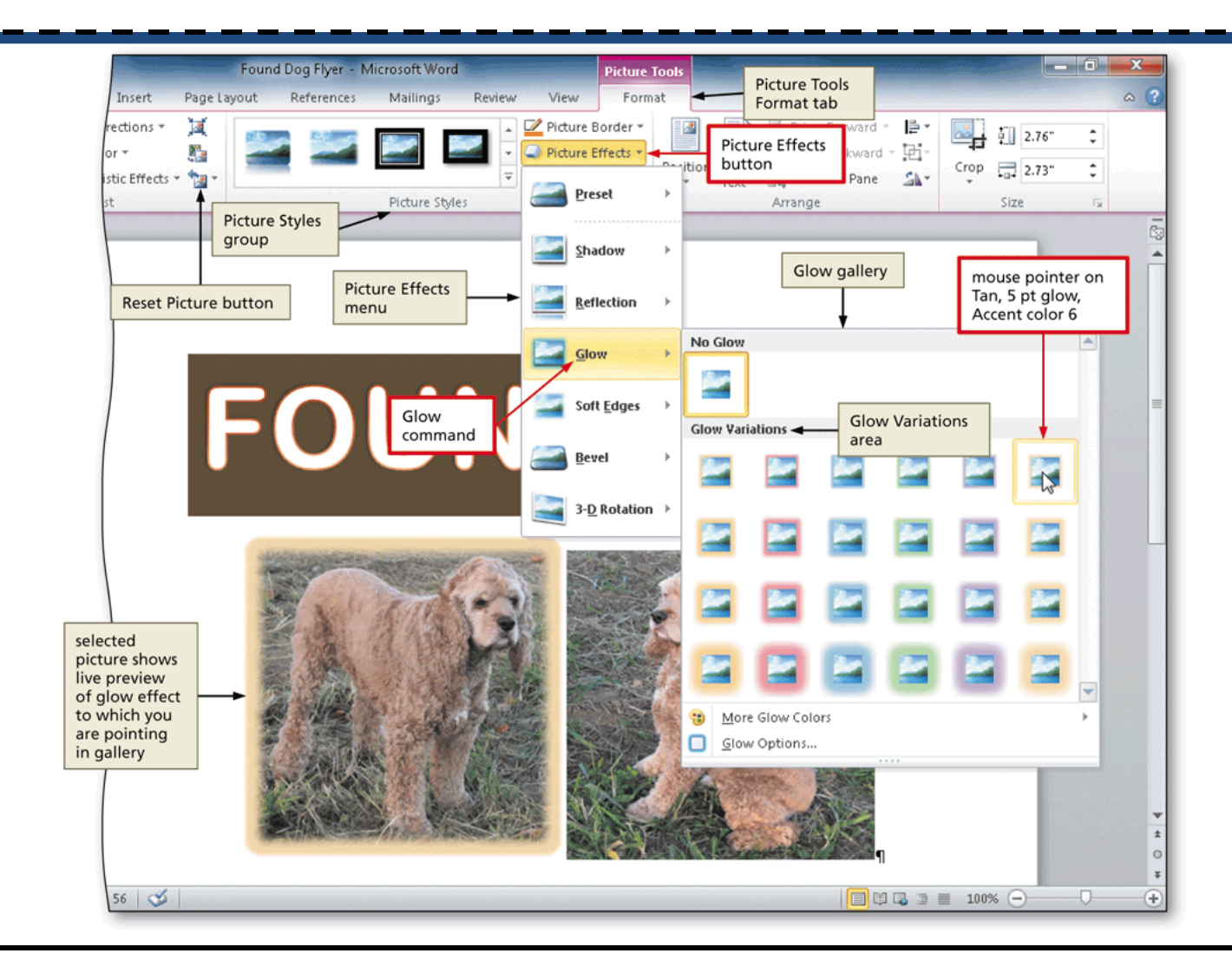

#### Viewing One Page

- Click View on the Ribbon to display the View tab
- Click the One Page button (View tab | Zoom group) to display the entire page in the document window as large as possible

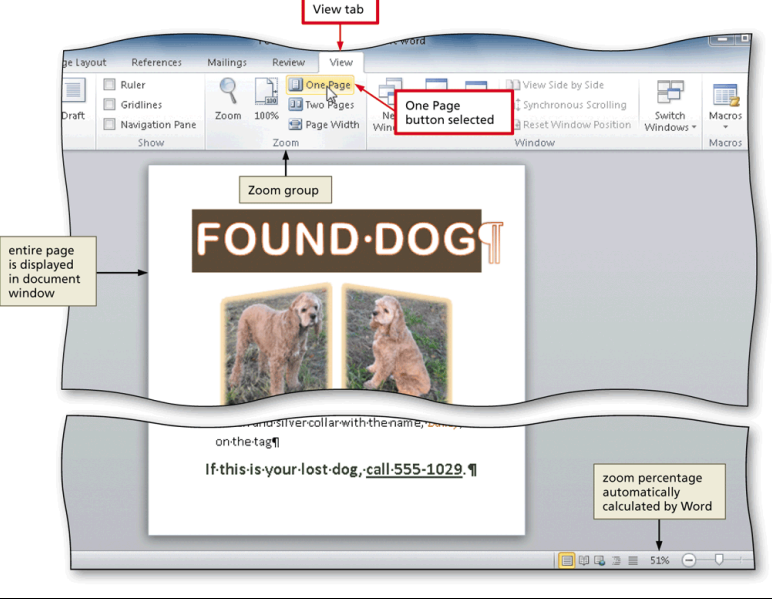

#### Adding a Page Border

- Click Page Layout on the Ribbon to display the Page Layout tab
- Click the Page Borders button (Page Layout tab | Page Background group) to display the Borders and Shading dialog box

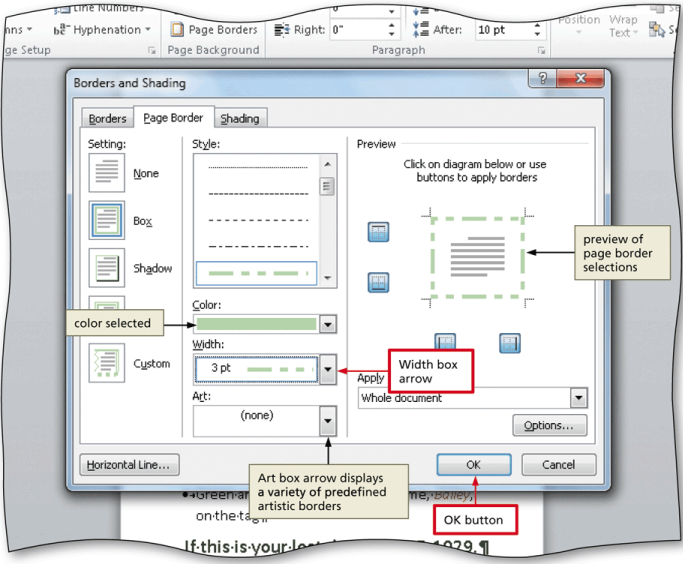

# Changing Spacing Before and After a Paragraph

- Click Page Layout on the Ribbon to display the Page Layout tab
- Position the insertion point in the paragraph to be adjusted
- Change the values in the Spacing Before and Spacing After boxes

# Changing Spacing Before and After a Paragraph

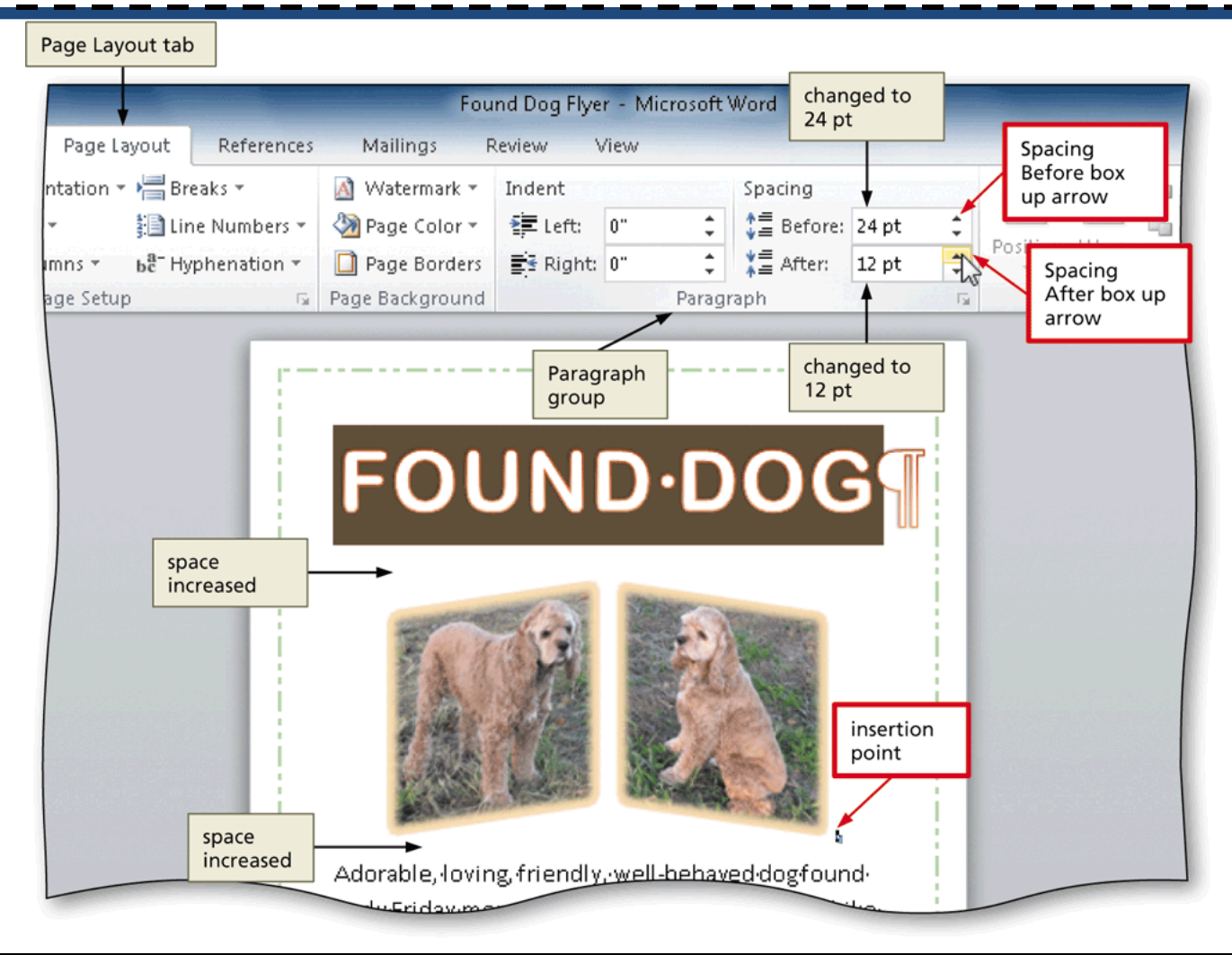

#### **Deleting Text**

- Select the text to be deleted goes to the right
- With the text selected, press the DELETE key to delete the selected text
- Press ctrl+delete before a word deletes complete word

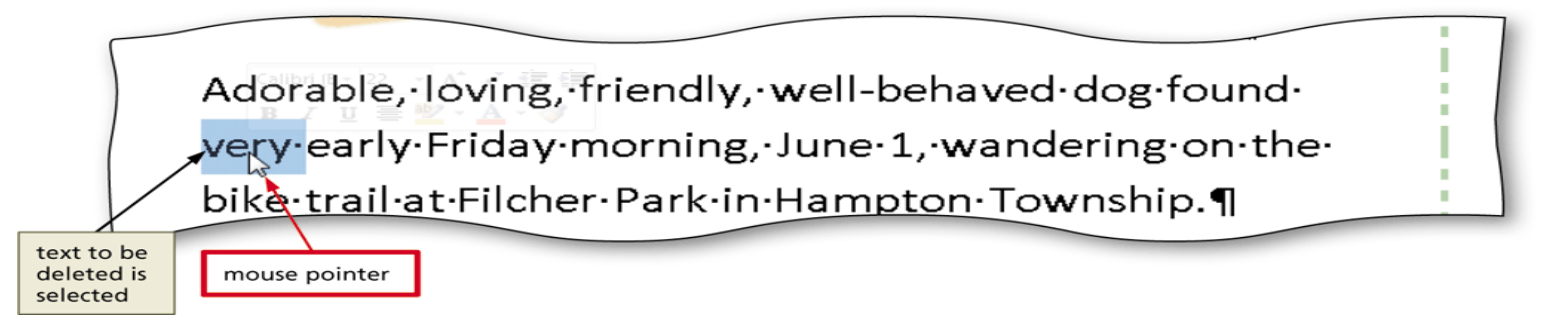

#### Moving Text

- Select the text to be moved
- With the mouse pointer in the selected text, press and hold down the mouse button, which displays a dotted insertion point and a small dotted box with the mouse pointer
- Drag the dotted insertion point to the location where the selected text is to be moved
- Release the mouse button to move the selected text to the location of the dotted insertion point

#### Moving Text

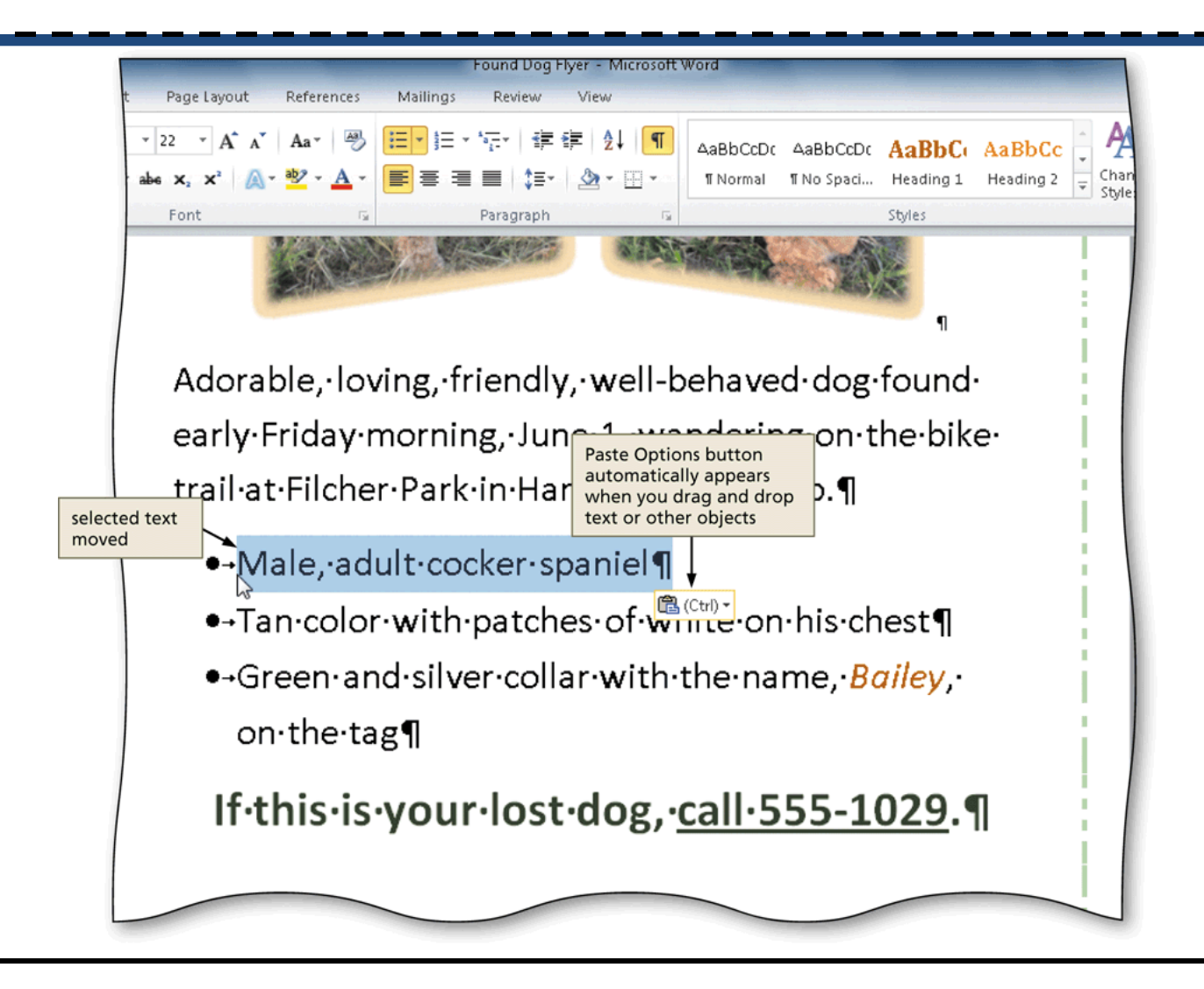

#### Short cuts with the Clipboard

- ctrl+c copy
- ctrl+v paste
- ctrl+x cut

#### Printing a Document

- Click File on the Ribbon to open the Backstage view
- Click the Print tab in the Backstage view to display the Print gallery
- Verify the printer name that appears on the Printer Status button will print a hard copy of the document. If necessary, click the Printer Status button to display a list of available printer options and then click the desired printer to change the currently selected printer

#### Printing a Document

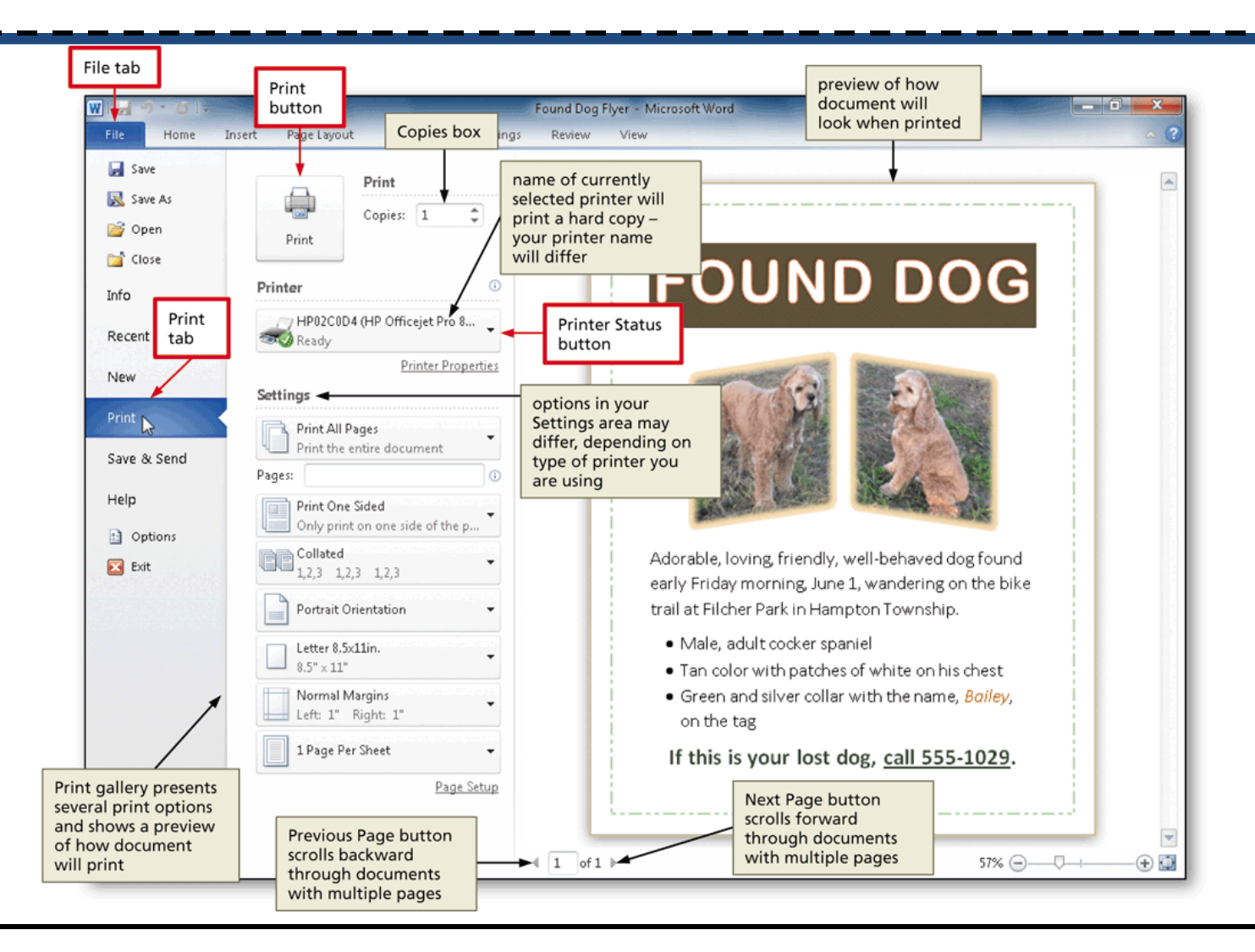

#### **Printing Document Properties**

- Click File on the Ribbon to open the Backstage view and then click the Print tab in the Backstage view to display the Print gallery
- Verify the printer name that appears on the Printer Status button will print a hard copy of the document. If necessary, click the Printer Status button to display a list of available printer options and then click the desired printer to change the currently selected printer
- Click the first button in the Settings area to display a list of options specifying what you can print

#### Printing Document Properties

- Click Document Properties in the list to specify you want to print the document properties instead of the actual document
- Click the Print button in the Print gallery to print the document properties on the currently selected printer

### **Previewing the Document and Then Printing It**

\_\_\_

- Position the insertion point at the top of the document because you want initially to view the first page in the document
- Click File on the Ribbon to open the Backstage view and then click the Print tab in the Backstage view to display the Print gallery
- Verify the printer name that appears on the Printer Status button will print a hard copy of the document. If necessary, select a different printer
- Click the first button in the Settings area to display a list of options specifying what you can print

### **Previewing the Document** and Then Printing It

- Click Print All Pages in the list to specify you want to print all pages in the actual document
- Click the Next Page button in the Print gallery to preview the next page of the document in the Print gallery
- Click the Print button in the Print gallery to print the document on the currently selected printer

# Previewing the Document and Then Printing It

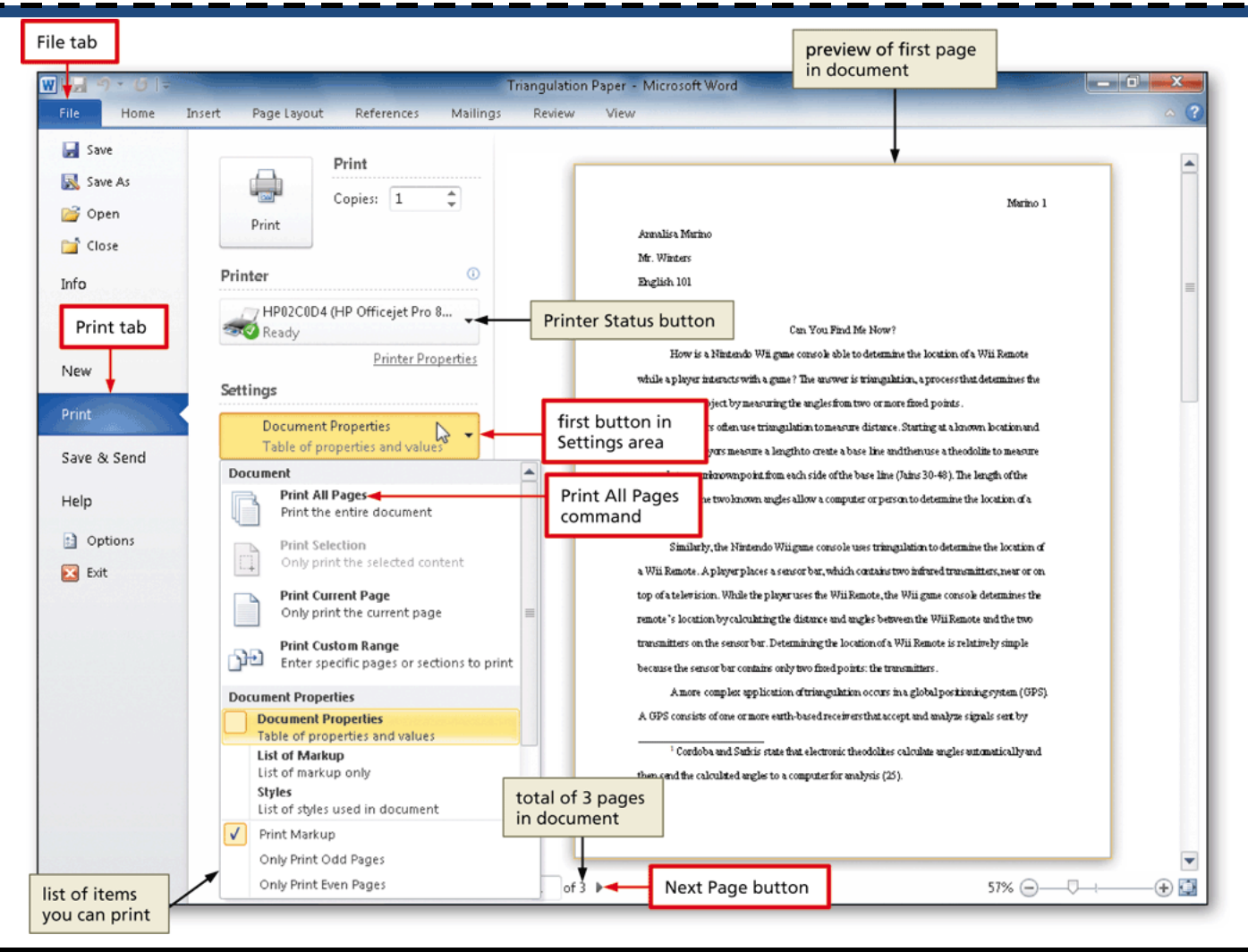

#### Addressing and Printing Envelopes

- Drag through the address in the letter to select it
- Display the Mailings tab
- Click the Create Envelopes button to display the Envelopes and Labels dialog box
- If necessary, click the Envelopes tab
- Insert an envelope in your printer
- Click the Print button to print the envelope

#### Addressing and Printing Envelopes

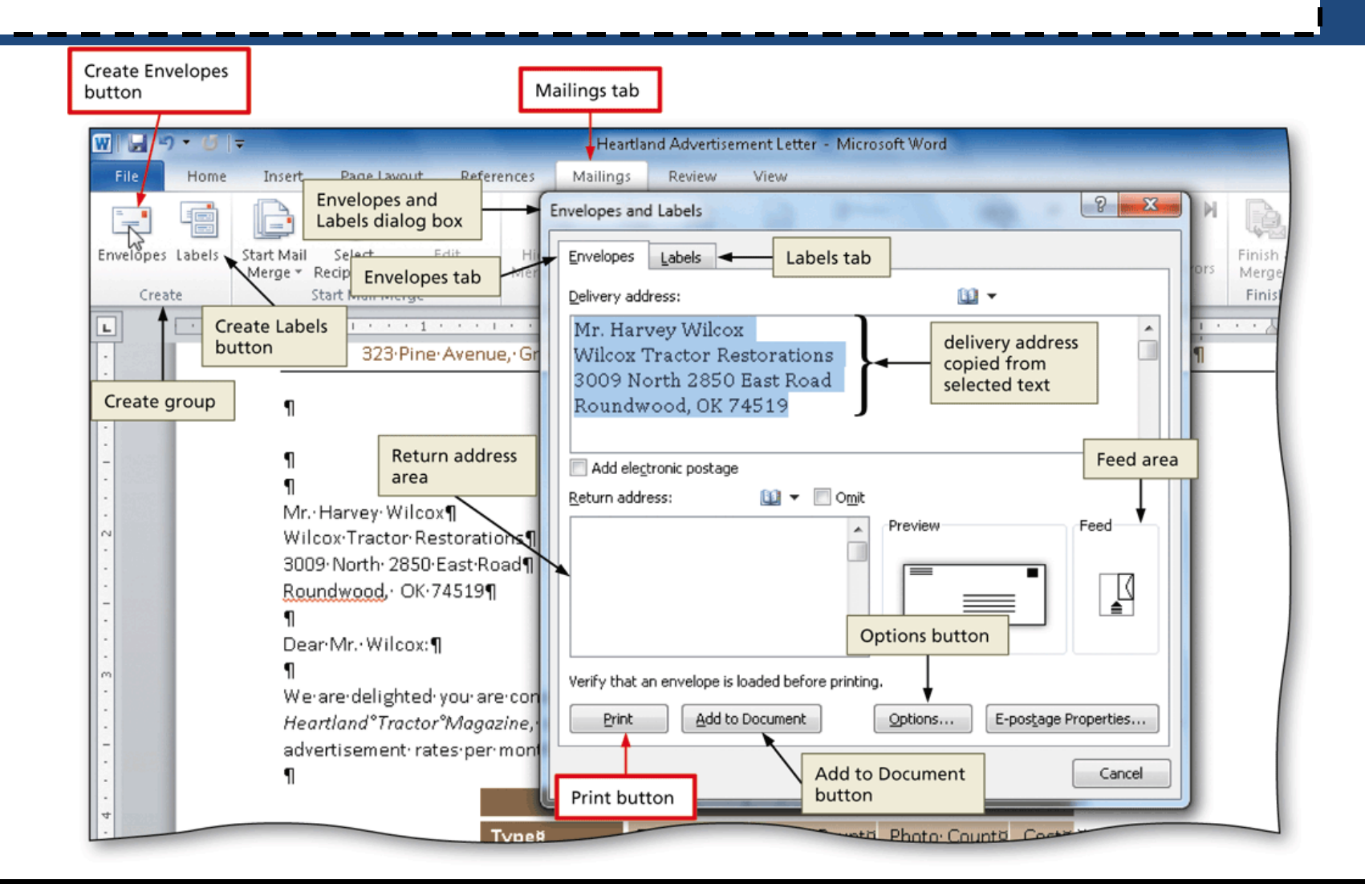